# MODUL PENDAFTARAN SISTEM APM (BOOKING & CHECKIN)

Pasien yang telah terdaftar rekam medisnya dirumah sakit dan ingin melakukan pengobatan dengan rujukan baru, bisa langsung ke kiosqi/security untuk diarahkan mendaftar secara mandiri melalui APM. Berikut adalah tampilan awal Booking Checkin APM

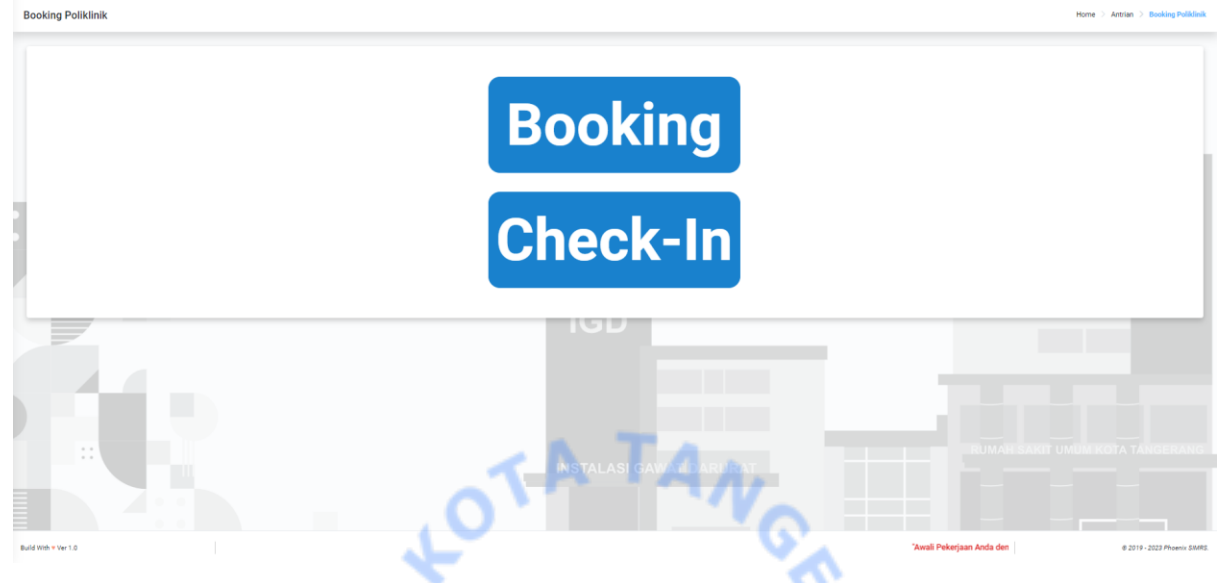

### 1. Booking - Pasien lama rujukan baru

Berikut adalah tampilan dari Form Entri Booking Poliklinik, form input yang digunakan untuk melakukan booking jadwal kunjungan atau kontrol yang telah ditetapkan oleh dokter. Pada aplikasi ini pasien melakukan 3 input identitas, yaitu

- a. Jenis Penjamin, apakah BPJS atau Umum
- b. No Identitas, pasien dapat memilih untuk menginputkan No RM (Rekam Medis) atau NIK
- c. Tanggal lahir sesuai KTP

| Form Entri Booking Poliklinik |                                                                      | x         |
|-------------------------------|----------------------------------------------------------------------|-----------|
| Data Pasien Booking           |                                                                      |           |
|                               | *) Pilih terlebih dahulu pilihan di bawah ini sebelum melanjutkan    |           |
| Jenis Pejamin                 | Umum 🕑 BPJS                                                          |           |
|                               | *) Pilih terlebih dahulu pilihan di bawah ini, untuk input identitas |           |
|                               | 🛛 No Rm 🗌 NIK                                                        |           |
| No Identitas                  | 00237563                                                             |           |
|                               | Q Check identitas                                                    |           |
|                               |                                                                      |           |
|                               |                                                                      | E3 Keluar |
|                               |                                                                      |           |
|                               | Cneck-In                                                             |           |

Setelah pasien selesai melakukan penginputan identitas, maka pasien diarahkan untuk mengklik tombol "Check Data". Sistem akan melakukan verifikasi data pasien, apabila data sudah sesuai aplikasi akan menampilkan No BPJS pasien.

| Form Entri Booking Poliklinik |                                                                                                    | Success<br>Sukses melalukan pengecekan<br>data |
|-------------------------------|----------------------------------------------------------------------------------------------------|------------------------------------------------|
| Data Pasien Booking           |                                                                                                    |                                                |
| Jenis Pejamin                 | 1) Allin tentebri dehulu pillhan di baseki ne debuluri metangulkan<br>Umum BAUS<br>1) Allin tentebri dehulu pillhan di baseki nej untuk inggal dentatas<br>Maria |                                                |
| No Identitas                  | 00237563                                                                                                    |                                                |
| Nama Pasien                   | BERLIANA FEBRIANTI PUTRI HERMAWAN                                                                                                    |                                                |
| Tanggal Lahir                 | 21/02/1997                                                                                                    |                                                |
| No BPJS                       | 0001882897514                                                                                                    |                                                |
| Apakah Pasien Disabilitas?    | Centarg jika pasien disabilitas Process                                                                                                    |                                                |
|                               |                                                                                                    | ■ Keluar                                       |
|                               | 100                                                                                                    |                                                |

Kemudian aplikasi akan menampilkan form input data booking, dimana pasien akan diarahkan untuk menginputkan data tanggal booking, klinik dan dokter. Kemudian pasien mengklik tombol "Simpan"

| Form Input Data Booking |                                                      |
|-------------------------|------------------------------------------------------|
| 💷 Input Data Booking    |                                                      |
| Tanggal Booking         | 13/03/2023                                           |
| Klinik *                | Penyakit Dalam                                       |
| Dokter *                | dr. IWAN PURNAWAN, Sp.PD - Penyakit Dalam ( 2 / 60 ) |
|                         |                                                      |
|                         | C Keluar B Smpar                                     |
|                         | Q (Shek das                                          |
|                         |                                                      |
|                         |                                                      |

Kemudian aplikasi akan menampilkan bahwa pasien berhasil melakukan booking. Dan aplikasi akan menampilkan kode booking pasien untuk melakukan cetak.

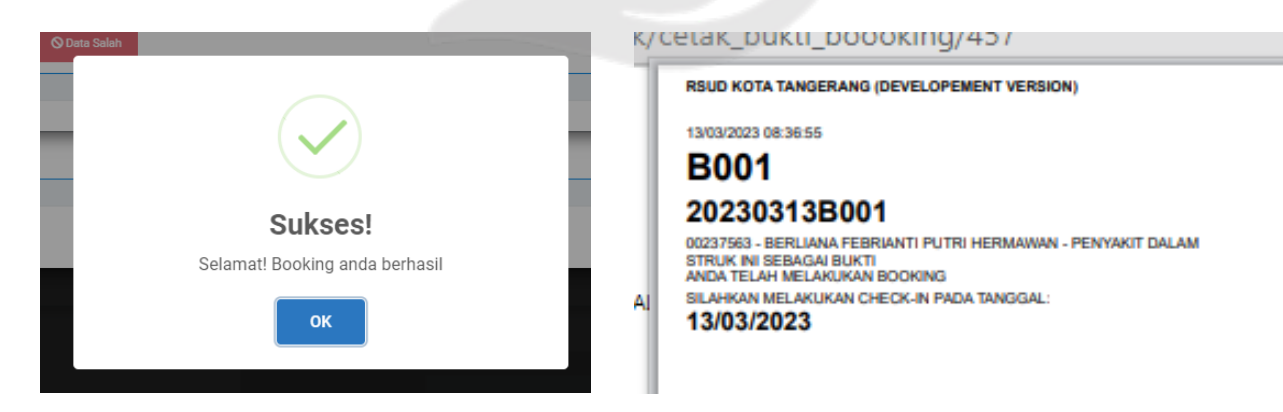

#### Checkin – Pasien lama rujukan baru

Aplikasi checkin adalah aplikasi yang digunakan pasien setelah selesai melakukan booking jadwal kontrol atau kunjungan berikutnya dengan ketentuan bahwa pasien telah mendapatkan kode booking untuk melakukan checkin. Berikut adalah tampilan list checkin pasien. Pada form input ini pasien akan diminta untuk menginputkan kode booking yang telah mereka miliki. Kemudian setelah menginputkan kode booking pasien akan diminta untuk mengklik tombol cari. Jika data booking telah ditemukan aplikasi akan menampilkan detail booking pasien seperti pada gambar dibawah ini.

| List Booking Pasie    | en                                                   |                                       |                                  |               |               |                     |         | ×          |
|-----------------------|------------------------------------------------------|---------------------------------------|----------------------------------|---------------|---------------|---------------------|---------|------------|
| Input Kode Booking:   | 202303138001                                         | Q Cari                                |                                  |               |               |                     |         |            |
| Data Pasien : 0023756 | 3/3671056102970002/BERLIANA FEBRIANTI PUTRI HERMAWAN | N/21/02/1997/JL. SISWA RAYA RT. 01/07 | BELENDUNG BENDA KOTA TANGERANG E | BANTEN 0      |               |                     |         |            |
| KODE BOOKING          | NAMA PASIEN                                          |                                       | NAMA DOKTER                      | SURAT KONTROL | SEP STATUS DA | TAR TANGGAL BOOKING |         |            |
| 202303138001          | BERLIANA FEBRIANTI PUTRI HERMAWAN                    | Penyakit Dalam                        | dr. IWAN PURNAWAN, Sp.PD         |               |               | 13/03/2023          | Booking | 🎏 Check In |
|                       |                                                      |                                       |                                  |               |               |                     |         |            |
|                       |                                                      |                                       |                                  |               |               |                     |         |            |
|                       |                                                      |                                       |                                  |               |               |                     |         | O Batal    |
|                       |                                                      |                                       |                                  |               |               |                     |         |            |

Setelah berhasil melakukan checkin aplikasi akan menampilkan bahwa sep dan surat kontrol pasien sudah terbuat. Pasien bisa langsung melakukan pencetakan bukti kujung dan SEP.

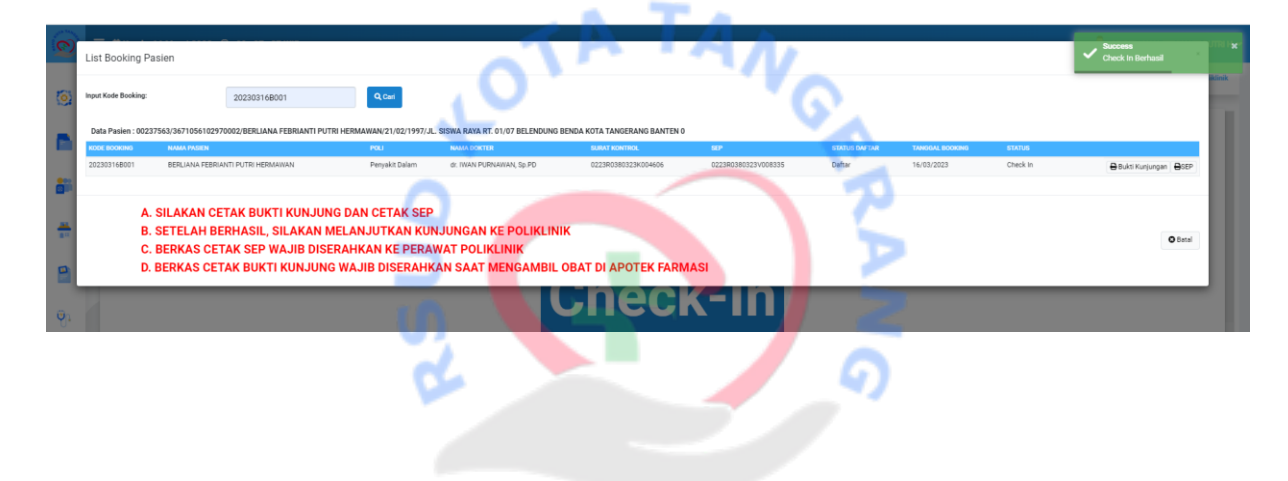

### 2. Booking – Pasien lama dan kontrol

Berikut adalah tampilan dari Form Entri Booking Poliklinik, form input yang digunakan untuk melakukan booking jadwal kunjungan atau kontrol yang telah ditetapkan oleh dokter. Pada aplikasi ini pasien melakukan 3 input identitas, yaitu :

a. Jenis Penjamin, apakah BPJS atau Umum

b. No Identitas, pasien dapat memilih untuk menginputkan No RM (Rekam Medis) atau NIK

c. Lalu klik tombol "Check Identitas"

| Form Entri Booking Poliklinik |                                                                        |                  | ×         |  |  |  |
|-------------------------------|------------------------------------------------------------------------|------------------|-----------|--|--|--|
| Data Pasien Booking           |                                                                        |                  |           |  |  |  |
| Jenis Pejamin                 | *) Pilih terlebih dahulu pilihan di bawah ini sebelum melar<br>🗌 Umum  | jutkan<br>☑ BPJS |           |  |  |  |
|                               | *) Plih terlebih dahulu pilihan di bawah ini, untuk input ide<br>No Rm | antitas<br>NIK   |           |  |  |  |
| No Identitas                  | 00237563<br>Q. Check identiitas                                        |                  |           |  |  |  |
|                               |                                                                        |                  |           |  |  |  |
|                               |                                                                        |                  | El Keluar |  |  |  |
| Check-in                      |                                                                        |                  |           |  |  |  |

Setelah pasien selesai melakukan penginputan identitas, maka pasien diarahkan untuk mengklik tombol "Proses". Sistem akan melakukan verifikasi data pasien, apabila data sudah sesuai aplikasi akan menampilkan No BPJS pasien.

| orm Entri Booking Poliklinik | 9                                                                                                    | Success<br>Sukces mitakukan pengecekan<br>data |
|------------------------------|----------------------------------------------------------------------------------------------------|------------------------------------------------|
| 🗷 Data Pasien Booking        |                                                                                                    |                                                |
| Jenis Pejamin                | 1) Pills terrébit dahulg pilletet di Sawah ng addisulti menangukan<br>Utmum<br>1) Pills terrébit dahulg pilletet di Sawah ng utbuk teguri desetata<br>2) Pills terrébit dahug pilletet di Sawah ng utbuk teguri desetata<br>2) Pills terrébit di Sawah ng utbuk teguri desetata |                                                |
| No Identitas                 | 00237563                                                                                                    |                                                |
| Nama Pasien                  | BERLIANA FEBRIANTI PUTRI HERMAWAN                                                                                                    |                                                |
| Tanggal Lahir                | 21/02/1997                                                                                                    |                                                |
| 40 BPJS                      | 0001882897514                                                                                                    |                                                |
| Apakah Pasien Disabilitas?   | Centang jika pasien disabilitas                                                                                                    |                                                |
|                              | → Process                                                                                                    |                                                |
|                              |                                                                                                    |                                                |
|                              |                                                                                                    | C Keluar                                       |
|                              |                                                                                                    |                                                |

Setelah aplikasi selesai memverifikasi data pasien maka aplikasi akan menampilkan list jadwal kontrol pasien yang telah di tetapkan oleh dokter. Pada jadwal tersebut pasien akan diarahkan untuk memilih jadwal kontrol yang akan menjadi kunjungan pasien.

| Form Entri Booking Poliklinik | List S | Surat Keterangan Kor | ntrol                    | x Succe    | ss<br>s memilih rujuka |          |          |             |
|-------------------------------|--------|----------------------|--------------------------|------------|------------------------|----------|----------|-------------|
| Data Pasien Booking           | NO     | POLI                 | DOKTER                   | TANGGAL    | STATUS                 | AKSI     |          | Antrian > 4 |
|                               | 1      | Penyakit Dalam       | dr. KIKI MAHARANI, Sp.PD | 04/11/2023 | Kedeluarse             | Edit     |          |             |
| Jenis Pejamin                 | 2      | Penyakit Dalam       | dr. IWAN PURNAWAN, Sp.PD | 16/03/2023 | Aktif                  | Pilih    |          |             |
|                               | 3      | Bedah Mulut          | drg. IRA SUCIATI, Sp.BM  | 10/04/2023 | Booking                | 🖶 Cetak  |          |             |
| No Identitas                  |        |                      |                          |            |                        |          |          |             |
| Nama Pasien                   |        |                      |                          |            |                        | 🗖 Keluar |          |             |
| Tanggal Lahir                 | -      | 21/02/1997           |                          |            |                        |          | -        |             |
| No BPJS                       |        | 0001882897           | 514                      |            |                        |          |          |             |
| Apakah Pasien Disabilitas?    |        | 🗌 Centang jik        | a pasien disabilitas     |            |                        |          |          |             |
|                               |        | → Process            |                          |            |                        |          |          |             |
|                               |        |                      |                          |            |                        |          |          |             |
|                               |        |                      |                          |            |                        |          | 🖪 Keluar |             |

Kemudian setelah pasien memilih jadwal kontrol aplikasi akan menampilkan popup validasi untuk mengkonfirmasi kepada pasien bahwa jadwal kontrol yang dipilih telah sesuai.

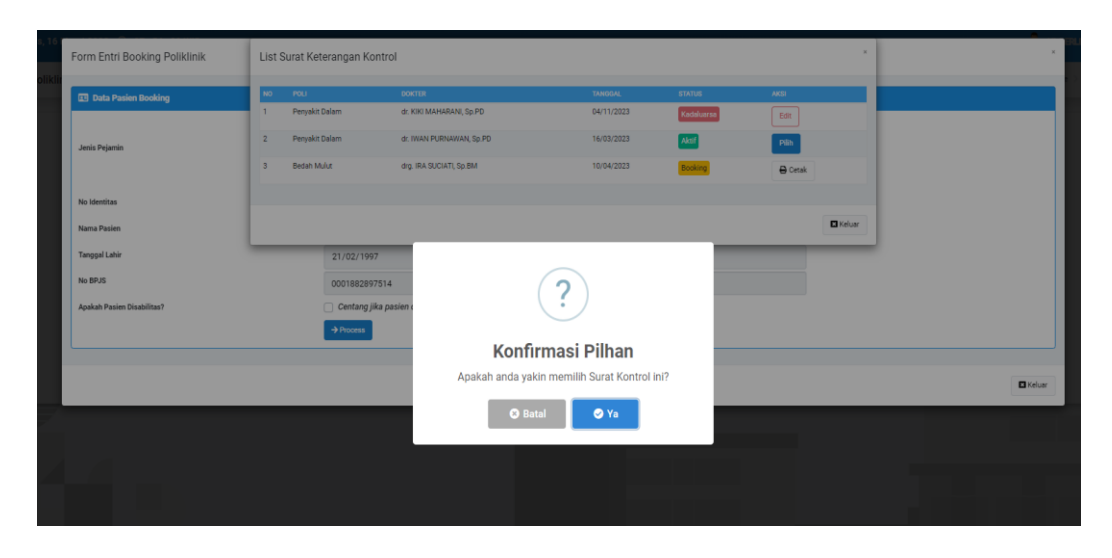

Kemudian aplikasi akan menampilkan data detail dari surat kontrol pasien. Setelah data sudah sesuai maka pasien akan diarahkan untuk mengklik "Data Benar".

| Form Input Kontrol         | L. C                                                 | x        |
|----------------------------|------------------------------------------------------|----------|
| 💷 Input Data Kontrol       |                                                      |          |
| Tanggal Kontrol            | 16/03/2023                                           |          |
| Poli Asal                  | Penyakit Dalam                                       |          |
| Poli Tujuan                | Penyakit Dalam                                       |          |
| Dokter *                   | dr. IWAN PURNAWAN, Sp.PD - Penyakit Dalam ( 2 / 60 ) |          |
|                            | Otata Benar O Data Salah                             |          |
| ·                          | 6 9                                                  | /        |
| Anakah Pasien Disabilitas? | Centann lika nasien disabilitas                      |          |
|                            | Houses                                               |          |
|                            | _                                                    |          |
|                            |                                                      | 🖬 Keluar |

Kemudian aplikasi akan menampilkan bahwa pasien berhasil melakukan booking. Dan aplikasi akan menampilkan kode booking pasien untuk melakukan cetak.

| 16/03/2023                                           | RSUD KOTA TANGERANG (DEVELOPEMENT VERSION)                    |
|------------------------------------------------------|---------------------------------------------------------------|
| Penyakit Dalam                                       |                                                               |
| Peryakit Dalam                                       | 1603/2023 07:54:46                                            |
| dr. IWAN PURNAWAN, Sp.PD - Penyakit Dalam ( 2 / 60 ) |                                                               |
| O Data Benar O Data Salah                            | B001                                                          |
|                                                      | 20230316B001                                                  |
| Contang jika pasion (                                | 00237563 - BERLIANA FEBRIANTI PUTRI HERMAWAN - PENYAKIT DALAM |
| Sukses!                                              | STRUK INI SEBAGAI BUKTI<br>ANDA TELAH MELAKUKAN BOOKING       |
| Selamatl Booking anda berhasil                       | SILAHKAN MELAKUKAN CHECK-IN PADA TANGGAL                      |
|                                                      | 16/03/2023                                                    |
| OK                                                   |                                                               |
|                                                      | SU AHKAN MELAKIKAN CHECKIN APM SERUAI TANGGAL RENCANA KONTROL |
|                                                      |                                                               |
|                                                      |                                                               |
|                                                      |                                                               |

#### CHECKIN - Pasien Lama Rujukan Kontrol

Aplikasi checkin adalah aplikasi yang digunakan pasien setelah selesai melakukan booking jadwal kontrol atau kunjungan berikutnya dengan ketentuan bahwa pasien telah mendapatkan kode booking untuk melakukan checkin. Berikut adalah tampilan list checkin pasien. Pada form input ini pasien akan diminta untuk menginputkan kode booking yang telah mereka miliki. Kemudian setelah menginputkan kode booking pasien akan diminta untuk mengklik tombol cari. Jika data booking telah ditemukan aplikasi akan menampilkan detail booking pasien seperti pada gambar dibawah ini.

| List Booking Pas     | slen                                                   |                                      |                                      |               |                  |                   |         | ×          |
|----------------------|--------------------------------------------------------|--------------------------------------|--------------------------------------|---------------|------------------|-------------------|---------|------------|
| Input Kode Booking:  | 202303168001                                           | Cari                                 |                                      |               |                  |                   |         |            |
| Data Pasien : 002375 | 563/3671056102970002/BERLIANA FEBRIANTI PUTRI HERMAWAN | /21/02/1997/JL. SISWA RAYA RT. 01/07 | F BELENDUNG BENDA KOTA TANGERANG BAN | ITEN 0        |                  |                   |         |            |
| KODE BOOKING         | NAMA PASIEN                                            | POLI                                 | NAMA DOKTER                          | SURAT KONTROL | SEP STATUS DAFTA | R TANGGAL BOOKING | STATUS  |            |
| 202303168001         | BERLIANA FEBRIANTI PUTRI HERMAWAN                      | Penyakit Dalam                       | dr. IWAN PURNAWAN, Sp.PD             |               |                  | 16/03/2023        | Booking | F Check In |
|                      |                                                        |                                      |                                      |               |                  |                   |         |            |
|                      |                                                        |                                      |                                      |               |                  |                   |         |            |
|                      |                                                        |                                      |                                      |               |                  |                   |         | O Batal    |
|                      |                                                        |                                      |                                      |               |                  |                   |         |            |
|                      |                                                        |                                      |                                      |               |                  |                   |         |            |
|                      |                                                        |                                      |                                      |               |                  |                   |         |            |
|                      |                                                        |                                      | <b>Cho</b>                           | hl_ln         |                  |                   |         |            |
|                      |                                                        |                                      |                                      | JN-III        |                  |                   |         |            |
|                      |                                                        |                                      |                                      |               |                  |                   |         |            |
|                      |                                                        |                                      |                                      |               | <b>,</b>         |                   |         |            |
|                      |                                                        |                                      |                                      |               |                  |                   |         |            |
|                      |                                                        |                                      |                                      |               |                  |                   |         |            |

Setelah berhasil melakukan checkin aplikasi akan menampilkan bahwa sep dan surat kontrol pasien sudah terbuat. Kemudian aplikasi juga akan menampilkan langkah atau tahapan selanjutnya Ketika pasien berhasil melakukan checkin.

| 0      | List Booking P      | asien                                                                                          |                                   |                                                            |                               |                     |               |                 |          | Success<br>Check In Berhasil |         |
|--------|---------------------|------------------------------------------------------------------------------------------------|-----------------------------------|------------------------------------------------------------|-------------------------------|---------------------|---------------|-----------------|----------|------------------------------|---------|
| 0      | Input Kode Booking: | 20230316B001                                                                                   | Q Carl                            |                                                            |                               |                     |               |                 |          |                              | iklinik |
|        | Data Pasien : 002   | 37563/3671056102970002/BERLIANA FEBRIANTI PUTF                                                 | RI HERMAWAN/21/02/1997/JL         | SISWA RAYA RT. 01/07 BELENDUNG B                           | BENDA KOTA TANGERANG BANTEN O |                     |               |                 |          |                              |         |
|        | KODE BOOKING        | NAMA PASIEN                                                                                    | POLI                              | NAMA DOKTER                                                | SURAT KONTROL                 | 80°                 | STATUS DAFTAR | TANGGAL BOOKING | STATUS   |                              |         |
|        | 20230316B001        | BERLIANA FEBRIANTI PUTRI HERMAWAN                                                              | Penyakit Dalam                    | dr. IWAN PURNAWAN, Sp.PD                                   | 0223R0380323K004606           | 0223R0380323V008335 | Deftar        | 16/03/2023      | Check In | 🖶 Bukti Kunjungan 🔒 SEP      |         |
| 80<br> | A                   | . SILAKAN CETAK BUKTI KUNJUN                                                                   | G DAN CETAK SEP                   |                                                            |                               |                     | ଦ             |                 |          |                              |         |
|        | D.                  | . SETELAH BERHASIL, SILAKAN M<br>. BERKAS CETAK SEP WAJIB DISE<br>. BERKAS CETAK BUKTI KUNJUNG | RAHKAN KE PERAN<br>WAJIB DISERAHK | JUNGAN KE POLIKLINI<br>VAT POLIKLINIK<br>AN SAAT MENGAMBIL | OBAT DI APOTEK FARM           | MASI                | 1             |                 |          | O Batal                      |         |
| Q,     |                     |                                                                                                |                                   |                                                            | Jnec                          | K-IN                |               |                 |          |                              |         |

### 3. Booking – Pasien Pasca Ranap

Berikut adalah tampilan dari Form Entri Booking Poliklinik untuk pasien pasca ranap, form input yang digunakan untuk melakukan booking jadwal kunjungan atau kontrol yang telah ditetapkan oleh dokter. Pada aplikasi ini pasien melakukan 3 input identitas, yaitu :

a. Jenis Penjamin, apakah BPJS atau Umum

b. No Identitas, pasien dapat memilih untuk menginputkan No RM (Rekam Medis) atau NIK

c. Lalu klik tombol "Check Identitas".

| Form Entri Booking Poliklinik |                                                                                        | ×        |
|-------------------------------|----------------------------------------------------------------------------------------|----------|
| Data Pasien Booking           |                                                                                        |          |
|                               | ") Pilih terlebih dahulu pilihan di bawah ini sebelum melanjudian       Imum     PI IS |          |
| Jenis Pejamin                 | Pilh teriebi Morm No Rm NK                                                             |          |
| No Identitas                  | 00237563                                                                               |          |
|                               | Q Check identitas                                                                      |          |
|                               |                                                                                        | 🖪 Keluar |
|                               | Check-In                                                                               |          |

Setelah pasien selesai melakukan penginputan identitas, maka pasien diarahkan untuk mencentang pilihan "Apakah Pasien Ingin Kontrol Dari Rawat Inap ?" Setelah itu klik tombol "Proses"

| Form Entri Booking Poliklinik                |                                                                      | ×      |
|----------------------------------------------|----------------------------------------------------------------------|--------|
| Data Pasien Booking                          |                                                                      |        |
|                                              | *) Pilih terlebih dahulu pilihan di bawah ini sebelum melanjutkan    |        |
| Jenis Pejamin                                | Umum                                                                 |        |
|                                              | *) Pilih terlebih dahulu pilihan di bawah ini, untuk input identitas |        |
| No Identites                                 |                                                                      |        |
| No identitas                                 | 00129598                                                             |        |
| Nama Pasien                                  | ENDANG WAHYUNI                                                       |        |
| Tanggal Lahir                                | 11/04/1983                                                           |        |
| No BPJS                                      | 0003144192309                                                        |        |
|                                              | *) Pilih jika pasien ingin melakukan kontrol dari Rawat inap         |        |
| Apakah Pasien Ingin Kontrol Dari Rawat Inap? | Centang jika pasien kontrol rawat inap                               |        |
| Apakah Pasien Disabilitas?                   | Centang jika pasien disabilitas                                      |        |
|                                              | → Process D Reset                                                    |        |
|                                              |                                                                      |        |
|                                              |                                                                      | Keluar |

Kemudian aplikasi akan menampilkan bahwa pasien berhasil melakukan booking. Dan aplikasi akan menampilkan kode booking pasien untuk melakukan cetak.

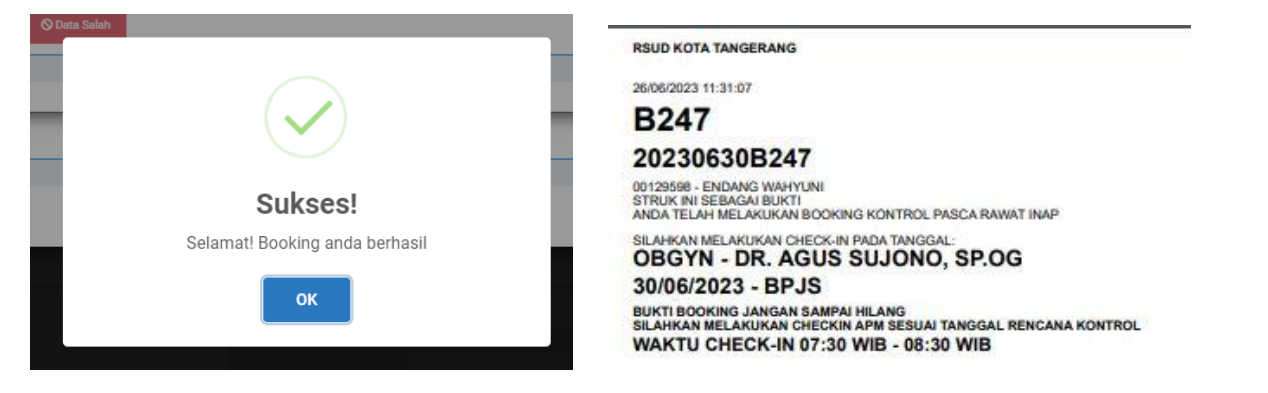

#### CHECKIN – Pasien Pasca Ranap

Aplikasi checkin adalah aplikasi yang digunakan pasien setelah selesai melakukan booking jadwal kontrol atau kunjungan berikutnya dengan ketentuan bahwa pasien telah mendapatkan kode booking untuk melakukan checkin. Selanjutkan pasien akan diminta menginputkan kode bookingnya dan mengklik tombol cari. Jika data booking telah ditemukan aplikasi akan menampilkan detail booking pasien seperti pada gambar dibawah ini.

| List Booking Pasier    | n                                                                                                    |                   |                          |               |                   |                 |         | ×           |
|------------------------|----------------------------------------------------------------------------------------------------|-------------------|--------------------------|---------------|-------------------|-----------------|---------|-------------|
| Input Kode Booking:    | 202303138001                                                                                                    | 202303138001 Q.GH |                          |               |                   |                 |         |             |
| Data Pasien : 00237563 | Data Pasien: 00227563/0571056102570002/IEERLANA FEBRIANTI PUTIH HERMAWAR2/102/197/JL SISWA RAVA RT 0.1/07 ELENDUNG ERKIA KOTA TANGERANG BANTEN 0 |                   |                          |               |                   |                 |         |             |
| KODE BOOKING           | NAMA PASIEN                                                                                                    | POLI              | NAMA DOKTER              | SURAT KONTROL | SEP STATUS DAFTAR | TANGGAL BOOKING | STATUS  |             |
| 202303138001           | BERLIANA FEBRIANTI PUTRI HERMAWAN                                                                                                    | Penyakit Dalam    | dr. IWAN PURNAWAN, Sp.PD |               |                   | 13/03/2023      | Booking | 1= Check In |
|                        |                                                                                                    |                   |                          |               |                   |                 |         |             |
|                        |                                                                                                    |                   |                          |               |                   |                 |         |             |
|                        |                                                                                                    |                   |                          |               |                   |                 |         | O Batal     |

Setelah berhasil melakukan checkin aplikasi akan menampilkan bahwa sep dan surat kontrol pasien sudah terbuat. Kemudian aplikasi juga akan menampilkan langkah atau tahapan selanjutnya Ketika pasien berhasil melakukan checkin.

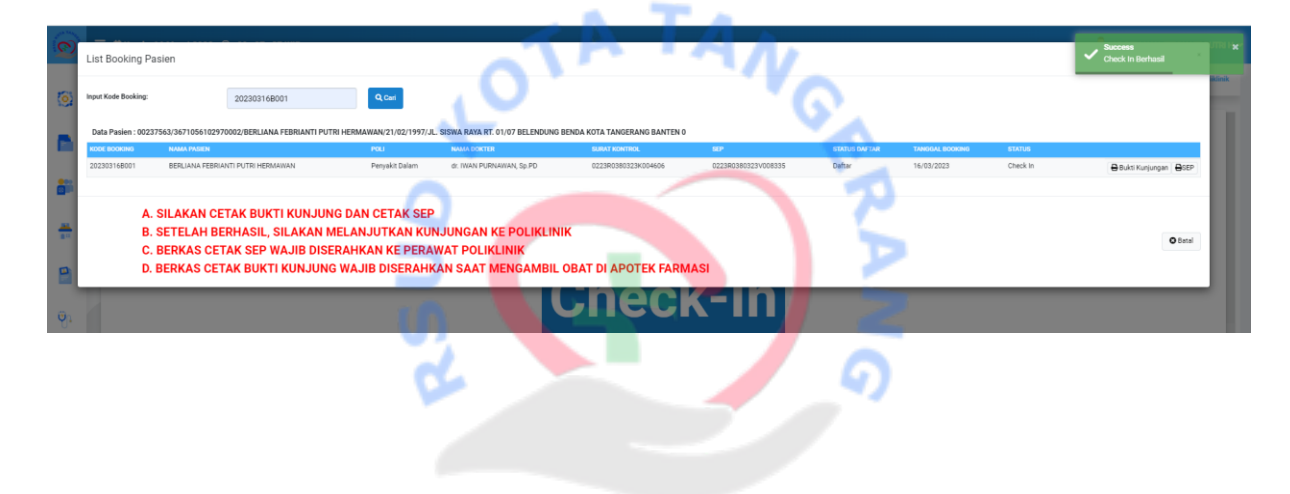

## BOOKING – CHECKIN PASIEN MOBILE JKN

Mobile JKN merupakan wujud nyata dari komitmen BPJS Kesehatan dalam memberikan kemudahan akses dan pelayanan optimal bagi pesertanya. Salah satu hal yang diciptakan oleh BPJS adalah mengambil antrian secara online tanpa perlu mengantri lagi di loket pendaftaran. Berikut adalah tahapan mendaftar atau mengambil no antrian secara online melalui aplikasi MJKN.

## **BOOKING MJKN**

1. Peserta yang telah memiliki rujukan dari puskesmas bisa langsung login ke apliaksi JKN mereka dan memilih menu Pendaftaran Pelayanan (Antrean )

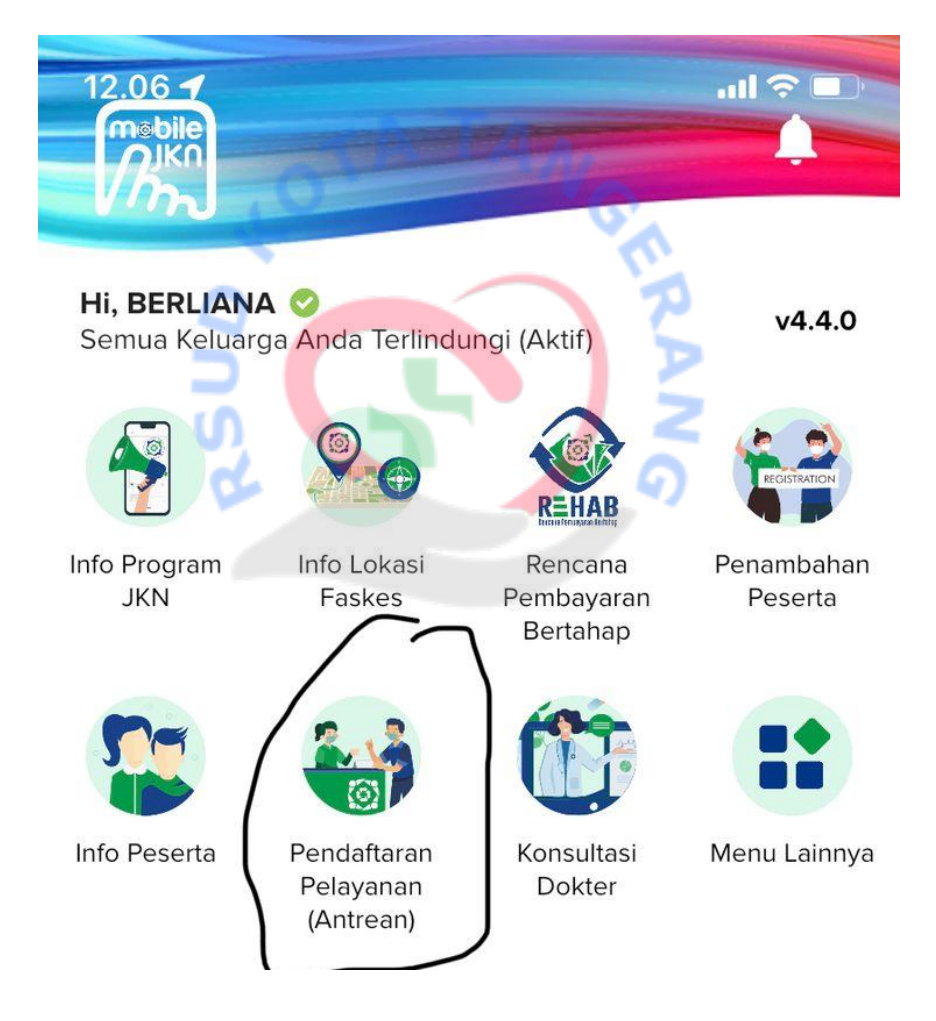

2. Kemudian pilih Jenis Fasilitas Kesehatan di Faskes Rujukan Tindak Lanjut

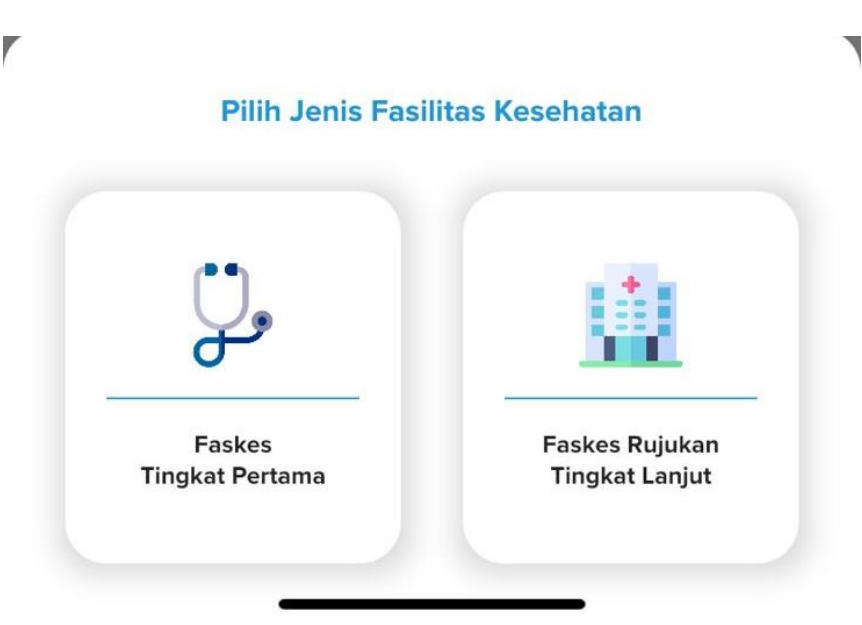

3. Kemudian pilih peserta, dan pilih rujukan yang sesuai dengan kunjungan pasien.

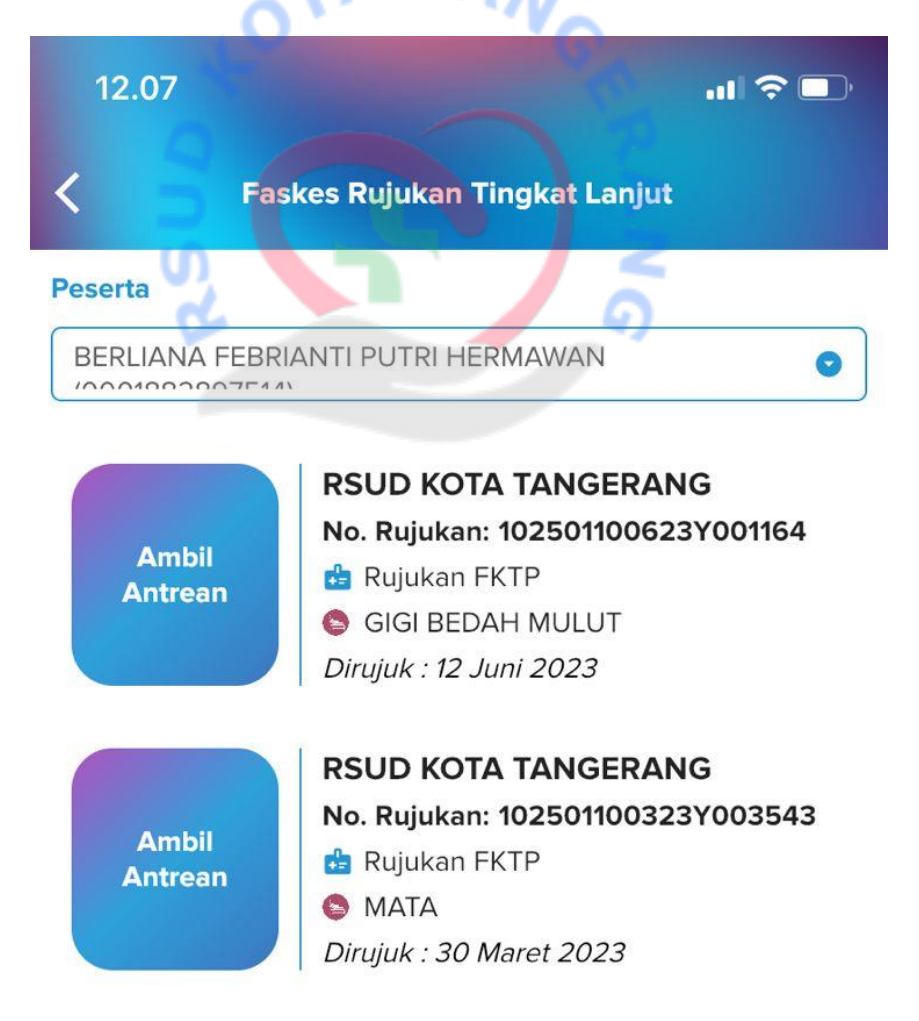

4. Kemudian aplikasi akan menampilkan data rujukan , kolom untuk memilih tanggal rencana kunjungan dan dokter sesuai dengan rujukan poli pasien. Setelah selesai klik tombol "Daftar Pelayanan" untuk mendapatkan kode booking.

| 12.08                           | ul 🕆 🗊              |
|---------------------------------|---------------------|
| KOTA TANGERANG                  |                     |
| No. Rujukan                     |                     |
| 102501100323Y003543             |                     |
| Jumlah Pasien                   |                     |
|                                 |                     |
| Kapasitas Layanan               |                     |
|                                 |                     |
| Tanggal                         |                     |
| 27 Juni 2023                    |                     |
| Pilih Tanggal Rencana Kunjungan |                     |
| 27-06-2023                      |                     |
| Pilih Dokter                    |                     |
| SANTI MARIA RUGUN H 07:3        | :0 - 12:59 <b>O</b> |

5. Kemudian aplikasi akan menampilkan data rujukan pasien dengan dokter yang telah dipilih , tanggal rujukan, kode booking pasien dan nomer antrian pasien.

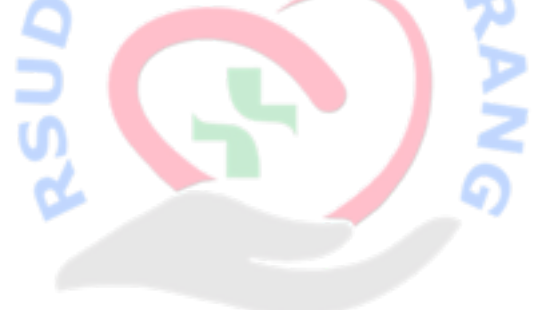

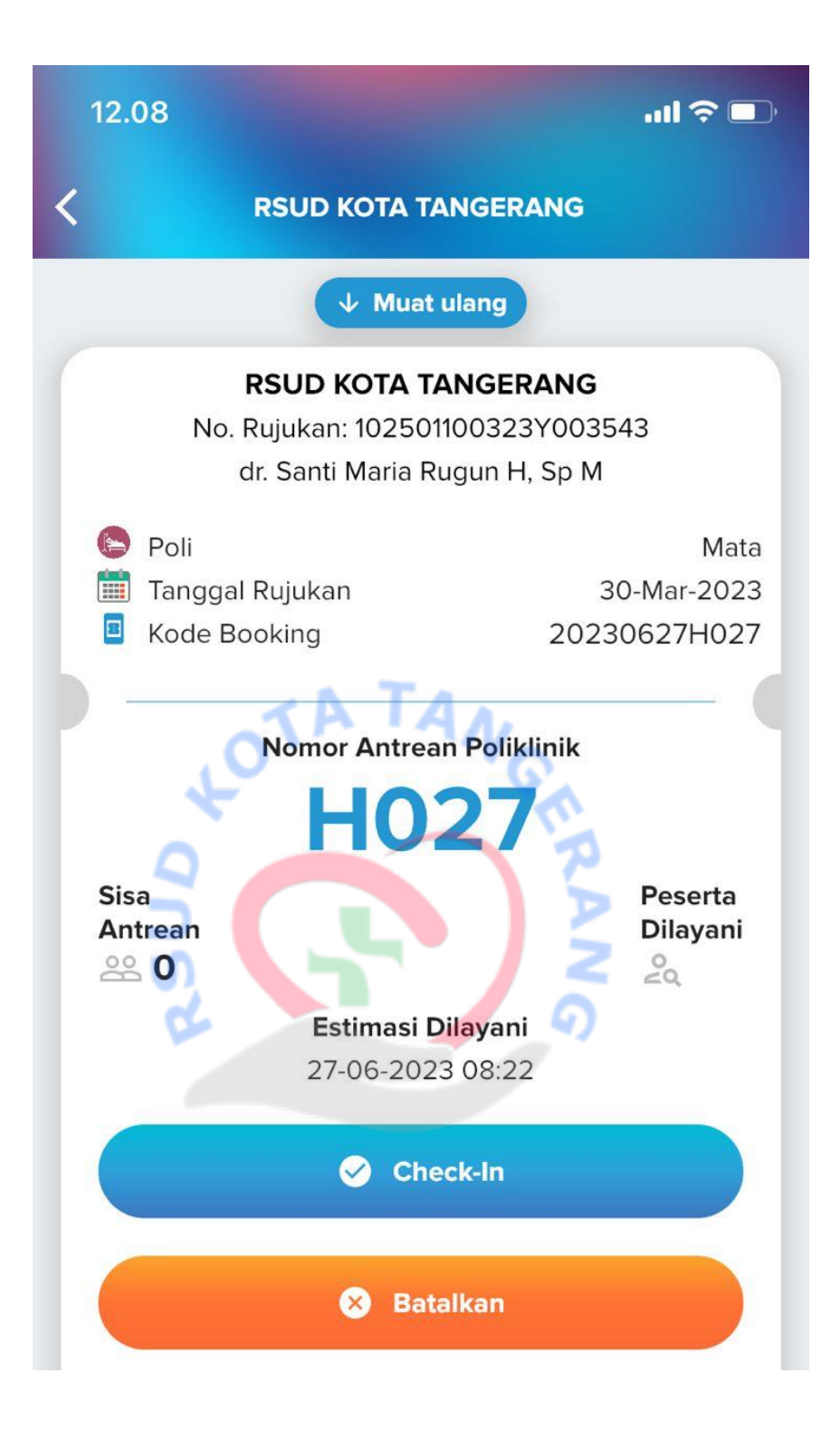

## **CHECKIN – PASIEN MJKN**

Pasien yang telah mendapatkan kode booking pada MJKN nya disarankan untuk melakukan checkin di rumah sakit dengan menunjukan kode booking pada petugas/security. Adapun tahapan melakukan checkin yaitu,

- 1. Pasien datang ke APM
- 2. Mengklik tombol checkin, lalu menginputkan kode booking.

t٨

3. Setelah kode booking terinput klik tombol cari. Aplikasi akan menampilkan data identitas pasien, poliklinik, dokter dan tanggal kunjungan pasien.

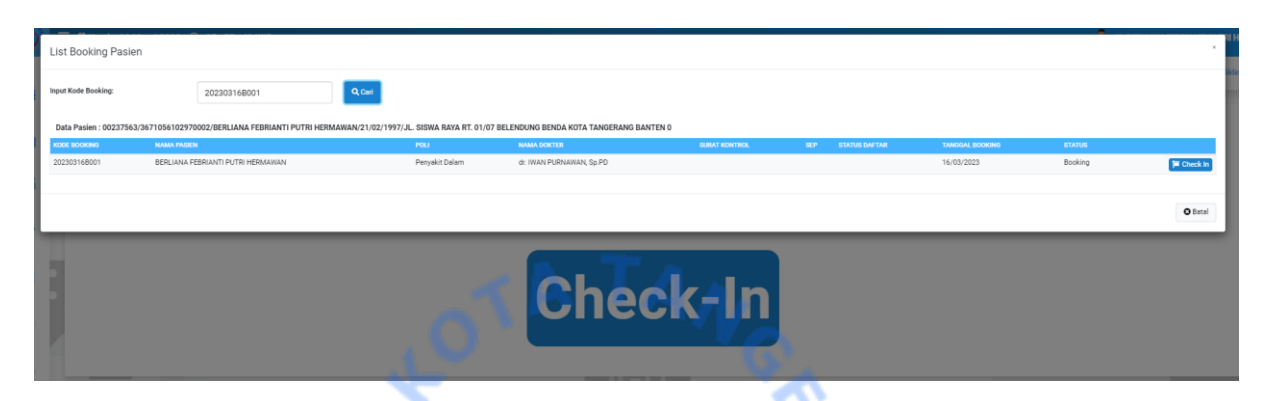

4. Kemudian pasien diarahkan untuk mengklik tombol "Checkin", dan aplikasi akan memproses data pasien untuk langsung cetak bukti kunjung dan SEP. Setelah itu pasien bisa langsung menunggu di poliklinik.

| 0   | List Booking Pa                                                                                                    | islen                             | C.             |                          |                     |                     | 9             |                 |          | Check In Berhasil         | TTRI 1-12-1 |
|-----|----------------------------------------------------------------------------------------------------|-----------------------------------|----------------|--------------------------|---------------------|---------------------|---------------|-----------------|----------|---------------------------|-------------|
| 0   | Input Kode Booking:                                                                                                    | 202303168001                      | Q, Cari        |                          |                     |                     |               |                 |          |                           | klimik      |
|     | Data Pasinin: 00227563/36710551029700022BERLIANA FEBRIANTI PUTRI HERMANIAU21/02/1997/JL, SISWA RAVA RT. 01/07 BELENDUING BENDA KOTA TANDRTANG BANTEN 0                                                                                                    |                                   |                |                          |                     |                     |               |                 |          |                           |             |
|     | KODE BOOKING                                                                                                    | NAMA PASEN                        | POLI           | NAMA DOKTER              | SLIRAT KONTROL      |                     | STATUS DAFTAR | TANGGAL BOOKING | STATUS   |                           |             |
|     | 20230316B001                                                                                                    | BERLIANA FEBRIANTI PUTRI HERMAWAN | Peryakit Dalam | dr. IWAN PURNAWAN, Sp.PD | 0223R03B0323K004606 | 0223R0380323V008335 | Dafter        | 16/03/2023      | Check In | 🖶 Bukti Kunjungan 🛛 🖶 GEP |             |
|     |                                                                                                    |                                   |                |                          |                     |                     |               |                 |          |                           |             |
| #   | A. SILAKAN CETAK BUKTI KUNJUNG DAN CETAK SEP<br>B. SETELAH BERHASIL, SILAKAN MELANJUTKAN KUNJUNGAN KE POLIKLINIK<br>C. BERKAS CETAK SEP WAJIB DISERAHKAN KE PERAWAT POLIKLINIK<br>D. BERKAS CETAK BUKTI KUNJUNG WAJIB DISERAHKAN SAAT MENGAMBIL OBAT DI APOTEK FARMASI |                                   |                |                          |                     |                     |               |                 | O Betal  |                           |             |
| Θî. | Cneck-In                                                                                                    |                                   |                |                          |                     |                     |               |                 |          |                           |             |